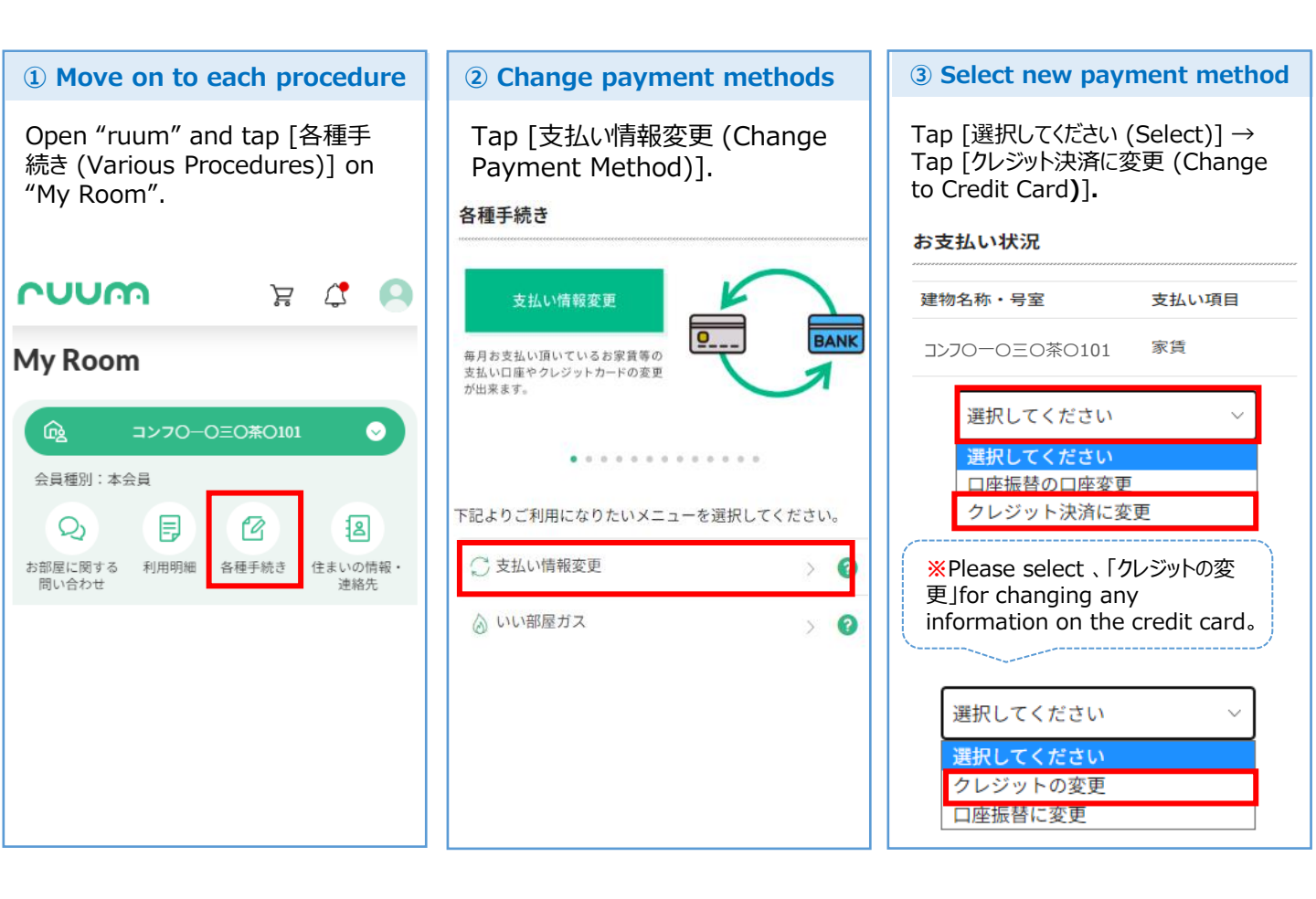

## **④** Confirm payment method

Tap [変更する (Change)] to confirm your new payment method.

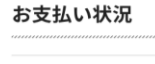

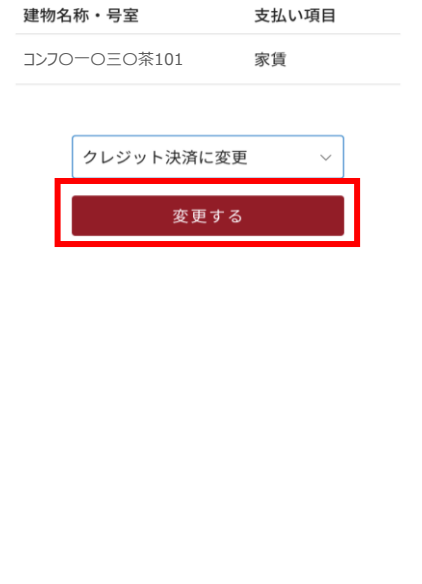

## **(6)** Please agree with the terms and conditions to proceed further for registration.

If you do agree and want to confirm it, please input 🗹 and tap 「次に進む (Proceed to Next)」.

| 【大東建託】個人情報保護方針                                                         |                                                                                                    |
|------------------------------------------------------------------------|----------------------------------------------------------------------------------------------------|
| 【大東建託パートナーズ】個人情報保護方針                                                   |                                                                                                    |
| クレジット支払規定<br>クレジットカード決済手続きは大東建託グループの決済代<br>行会社[ハウスペイメント株式会社]に業務委託しています | *I agree on terms and conditions<br>regarding any personal information<br>for credit card payments.                                     |
| 。  ② 上記の内容に同意頂けますか?                                                    | I agree to pay the service fee of 170 JPY every month.                                                                                  |
| 月々のお支払いに収納手数料170円<br>が必要になることに同意します。                                   | [次に進む (Proceed to next)] takes you to an<br>external site to register your credit card<br>information.                                  |
| 戻る                                                                     | Daito Kentaku Customer Support Center is<br>not able to assist you in the further<br>procedures as it involves personal<br>information. |
| 次に進む                                                                   | For those who need assistance in Japanese,<br>please get help of your close ones who read<br>Japanese.                                  |

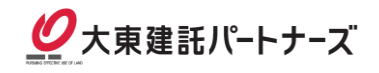